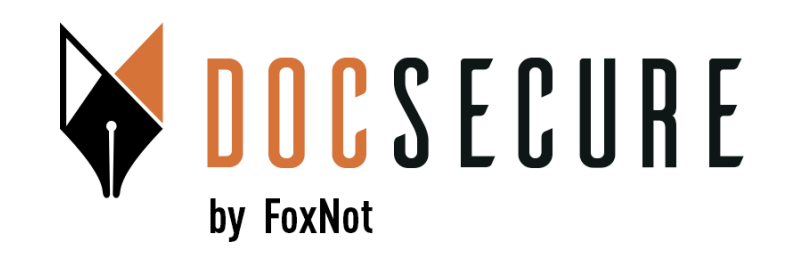

# Guide d'utilisation de la plateforme DocSecure

#### Signature Electronique Qualifiée en 2 temps Procurations Authentiques à distance

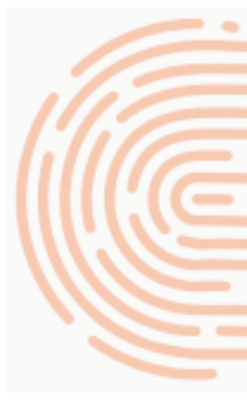

Mars 2025

# La signature qualifiée en 2 temps

La signature qualifiée Yousign dans DocSecure en 2 temps permet aux études d'être accompagnées dans le cadre de la signature d'un acte authentique avec comparution à distance.

- <u>Temps 1 :</u> en amont de la visioconférence, <u>l'identité du client est vérifiée</u> et <u>une attestation de consentement préalable</u> est envoyée pour signature par le client.
- <u>Temps 2 :</u> dans le prolongement de la visioconférence, <u>une attestation de comparution à distance (</u>ou de confirmation de consentement) est envoyée en signature au client. Il confirme à nouveau son identité. Si il a enregistré son identité lors de la 1<sup>ère</sup> vérification, le process est beaucoup plus rapide.
- Pour la signature qualifiée, la vérification utilise l'IA pour valider vos papiers d'identité et pour réaliser une reconnaissance faciale, 100% à distance, de manière asynchrone, totalement autonome, <u>sans appel</u> d'un opérateur... et 24/24, 7/7.
- Voir la vidéo de vérification d'identité côté client : <u>https://www.youtube.com/watch?v=RCEyCDhFJ\_M</u>
- Cette phase ne prend que quelques minutes.

# Elle correspond à 2 signatures qualifiées, chaînées avant et après une visio de lecture de l'acte authentique

#### **1. Sélection de la fonctionnalité Signatures**

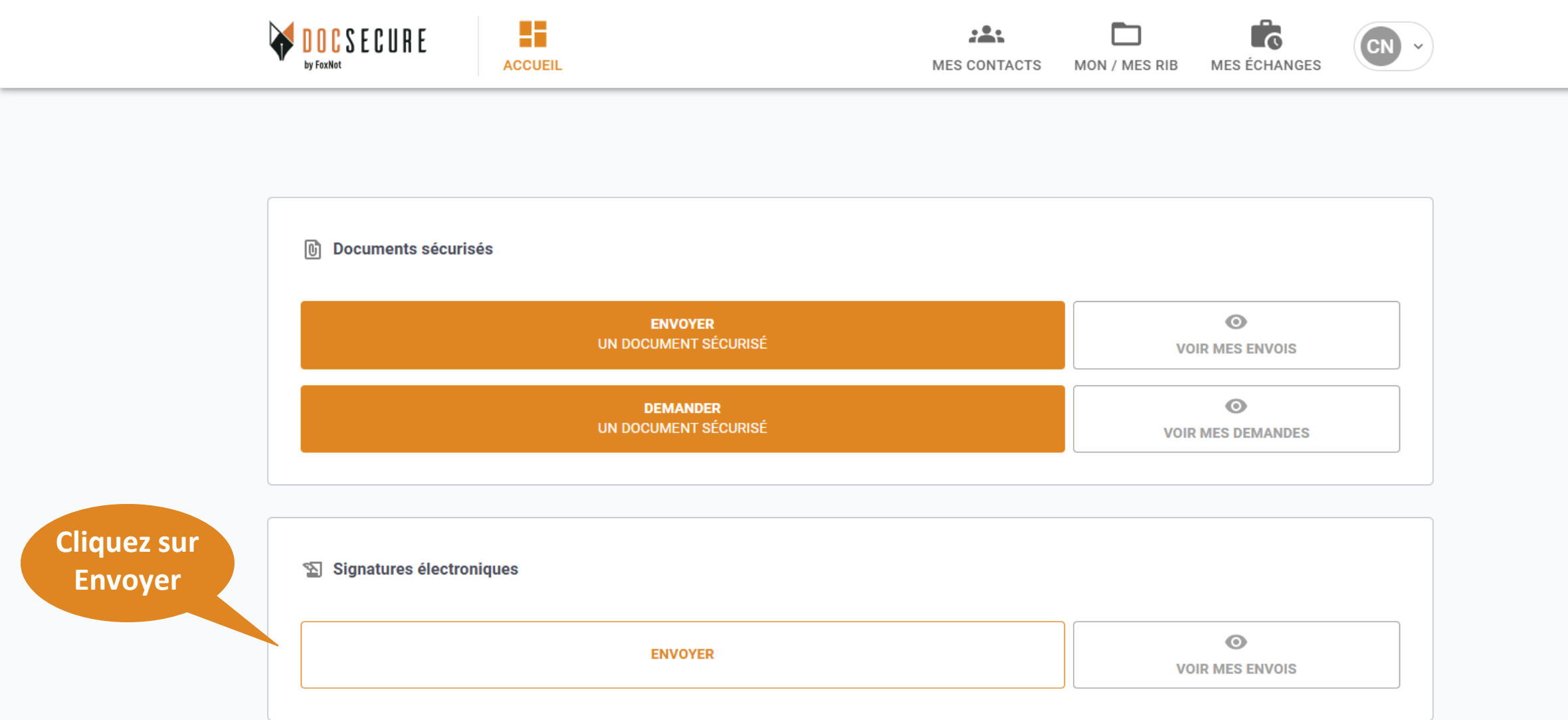

Pour bénéficier des fonctionnalités de Signatures Qualifiées en 2 temps (niveau 3), <u>il n'y a pas d'abonnement requis</u>. La facturation se fait à l'utilisation

## 2. Création d'une nouvelle signature

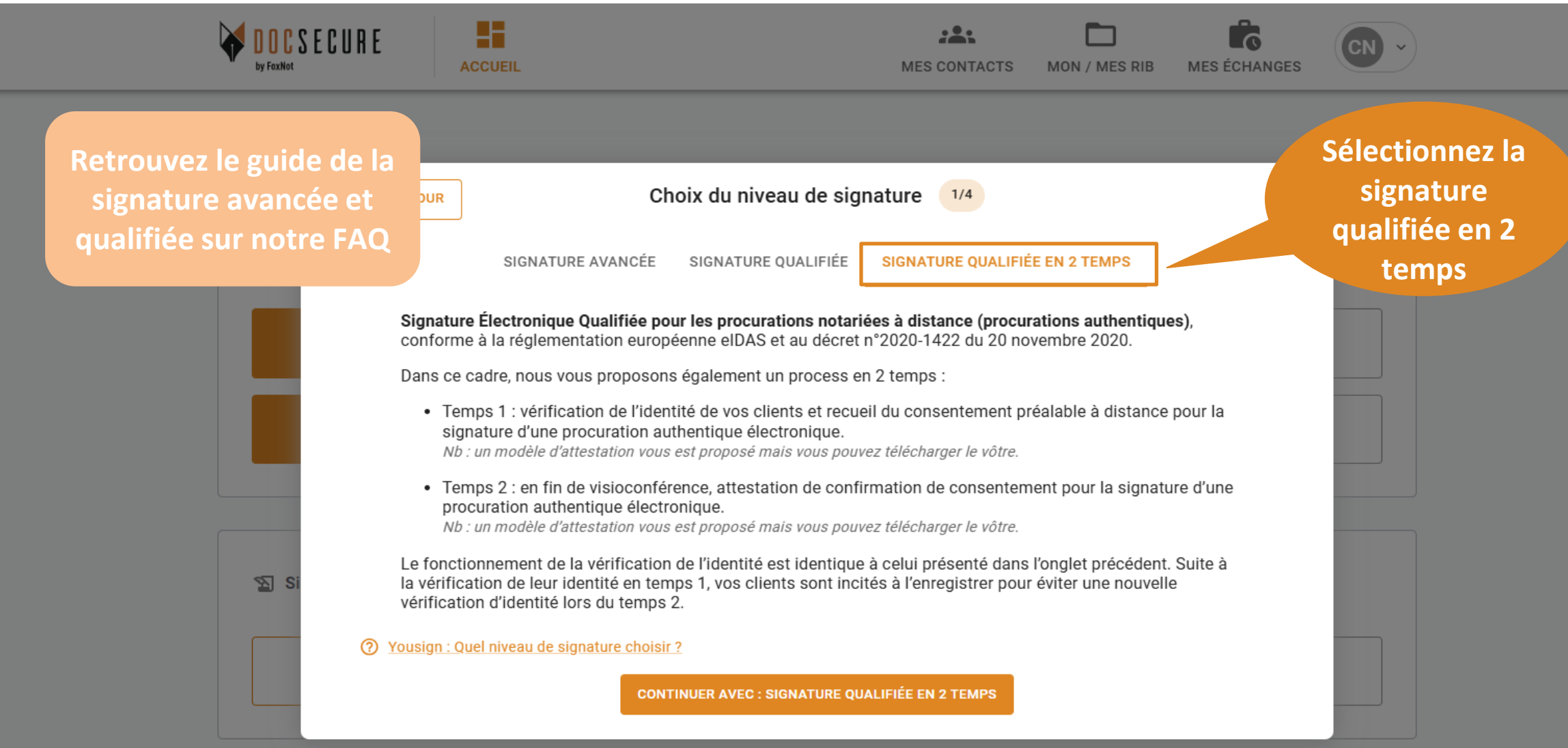

C'est la même signature que la Signature Qualifiée mais il s'agit de vous accompagner dans un process en 2 temps avant et après visioconférence

## 2. Création d'une nouvelle signature

|                                                                            |                              |                                              | MES CONTACTS MON                                 | Mes Rib Mes échanges |               |
|----------------------------------------------------------------------------|------------------------------|----------------------------------------------|--------------------------------------------------|----------------------|---------------|
|                                                                            |                              | Sélection de                                 | es destinataires 2/4                             | $\otimes$            |               |
|                                                                            | Saisissez votre recherche    |                                              |                                                  | XQ                   | Ajoutez votre |
| C                                                                          | ACTIFS ARCHIVÉS              | AFFICHER CONTACTS PA                         | RTAGÉS                                           |                      | contact       |
|                                                                            |                              |                                              |                                                  | AJOUTER UN CONTACT   |               |
|                                                                            | Camus Nathan                 | nathancamus@gmail.com<br>🔲 +33 7 65 84 29 63 | Statut : O<br>Dernière action : 18/12/2024 15:12 | ENVOYER              |               |
| Découvrez les<br>règles de saisies<br>pour les<br>prénoms/noms<br>composés | et/c<br>sélectionne<br>conta | pu<br>ez votre<br>oct                        | CONTINUER                                        |                      |               |
| i                                                                          | Lors d'une signati           | ure qualifiée en 2                           | 2 temps, un seul destina                         | ataire est possible  |               |

| <b>DOCSECURE</b><br>by FoxNot                | ACCUEIL                                                          |                                   | MES CONTACTS                                           | MES RIB / DOCUMENTS              | MES ÉCHANGES               | En cliquant sur Autres                                                                               |
|----------------------------------------------|------------------------------------------------------------------|-----------------------------------|--------------------------------------------------------|----------------------------------|----------------------------|----------------------------------------------------------------------------------------------------|
| <b>RETOUR À L'AC</b><br>Saisissez votre reci | ← RETOUR<br>MODÈLES<br>Modèle<br>Temps 1 : Attestation de conser | Sélection des<br>AUTRES DOCUMENTS | fichiers 3/4<br>DEPUIS MON LOG<br>vue d'une comparutio | ICIEL D'ACTES<br>on à distance   | ⊗                          | documents ou depuis<br>mon logiciel d'actes ,<br>vous pouvez importez<br>vos propres<br>attestations |
| ACTIFS ARCHIVÉS                              | Civilité*                                                        |                                   | Nom*                                                   |                                  |                            | uncontrollo                                                                                          |
|                                              | M.<br>Prénom(s)*                                                 | •                                 | Letourneux                                             |                                  | OUVELLE                    | SIGNATURE                                                                                            |
| Donation de l                                | Lieu de paissance : Code posta                                   | *                                 |                                                        | Ville*                           | ACTIONS                    | Cliquez sur Aiouter                                                                                  |
| 🔲 Test 2 docum                               | Adresse e-mail*                                                  |                                   | Tél. mobile*<br>+33631474964                           | vine                             | ACTIONS                    | pour ajouter<br>d'autres documents                                                                   |
| Test suite MI                                | Lieu de résidence : Code postal                                  | *                                 | Lieu de résidence :                                    | Ville*                           | ACTIONS                    | sinon cliquez sur                                                                                    |
| 🔲 test bis                                   | Lieu de résidence : Adresse*                                     |                                   | F                                                      | RÉVISUALISER                     | ER                         | Continuer                                                                                            |
| 🗌 Test julien                                |                                                                  | CONT                              | NUER                                                   |                                  | ACTIONS                    |                                                                                                    |
| Vous avez<br>Après avoir remp                | la possibilité d'uti<br>i l'attestation (no                      | iliser un de<br>tre modèle        | nos modèl<br>), vous pou                               | es ou de téléc<br>vez cliquez su | harger un d<br>r Prévisual | document.<br>iser pour voir                                                                          |

l'attestation qui va être envoyée.

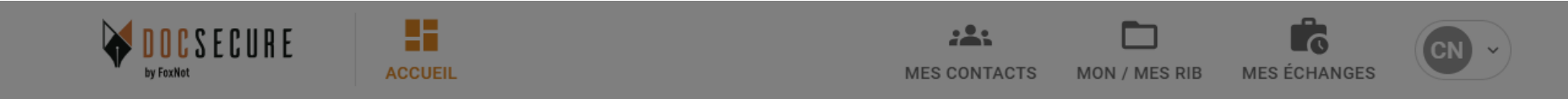

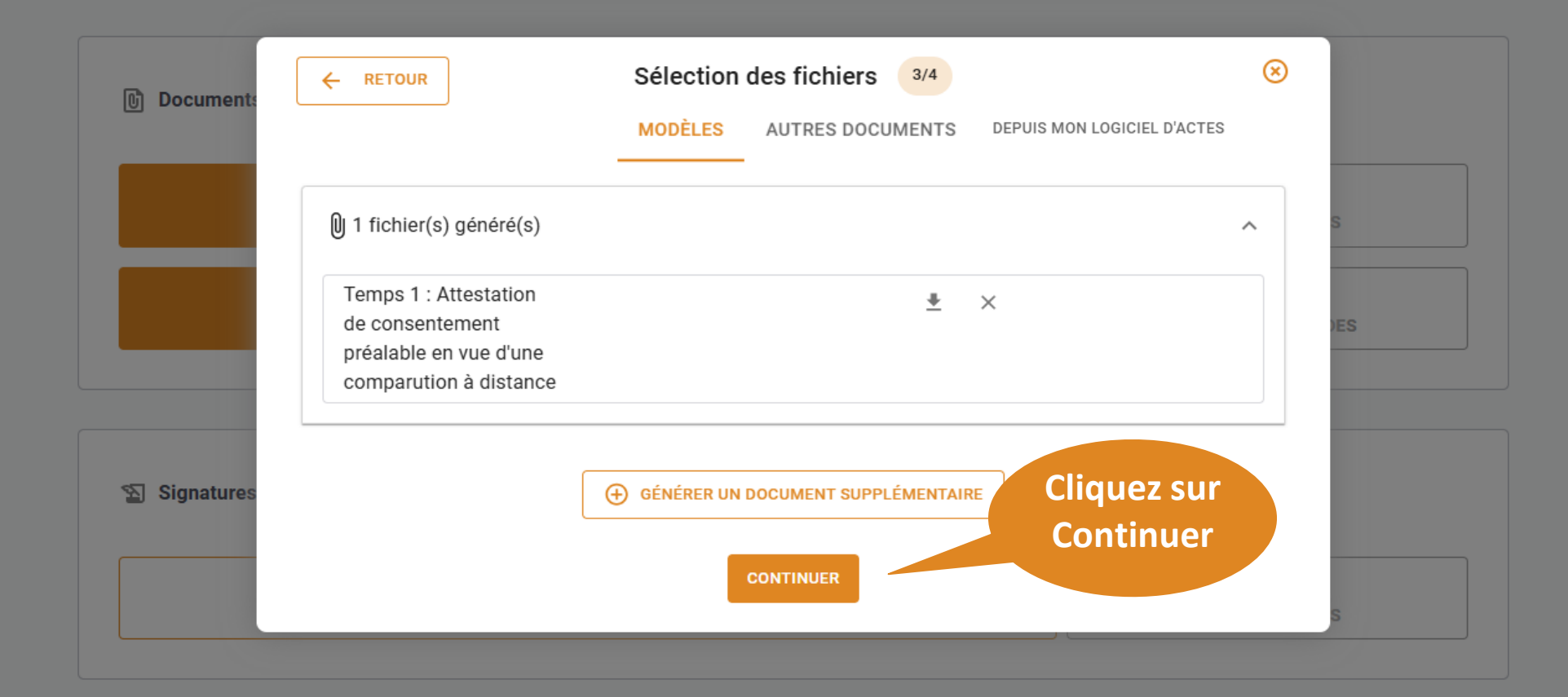

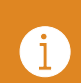

Vous pouvez ajouter des documents supplémentaires provenant de votre bureau ou de votre logiciel d'actes

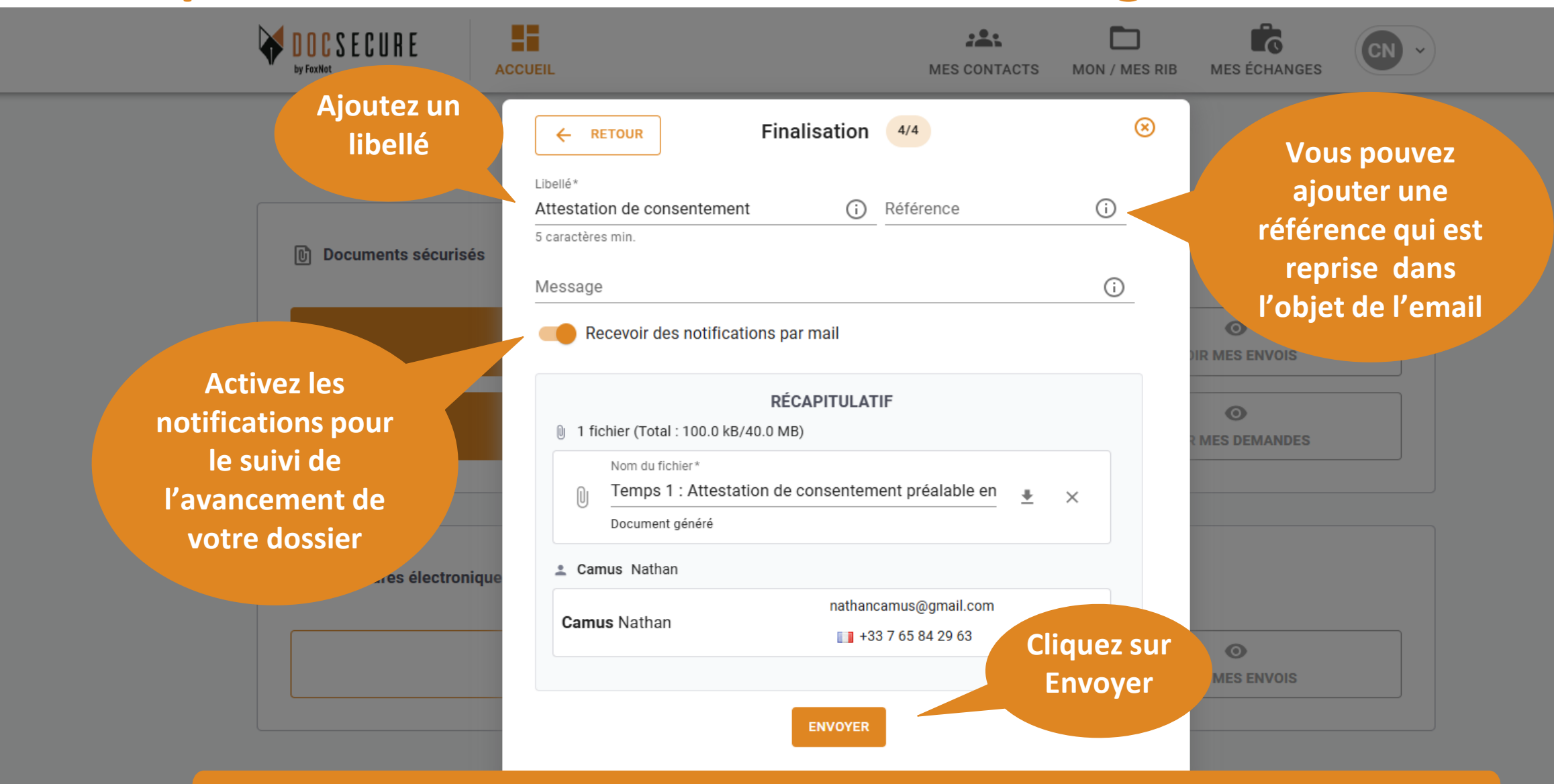

Saisissez un libellé qui reprend un nom de dossier ou équivalent et qui permet de bien repréciser le cadre de la demande pour votre client et <u>pour votre facturation</u>

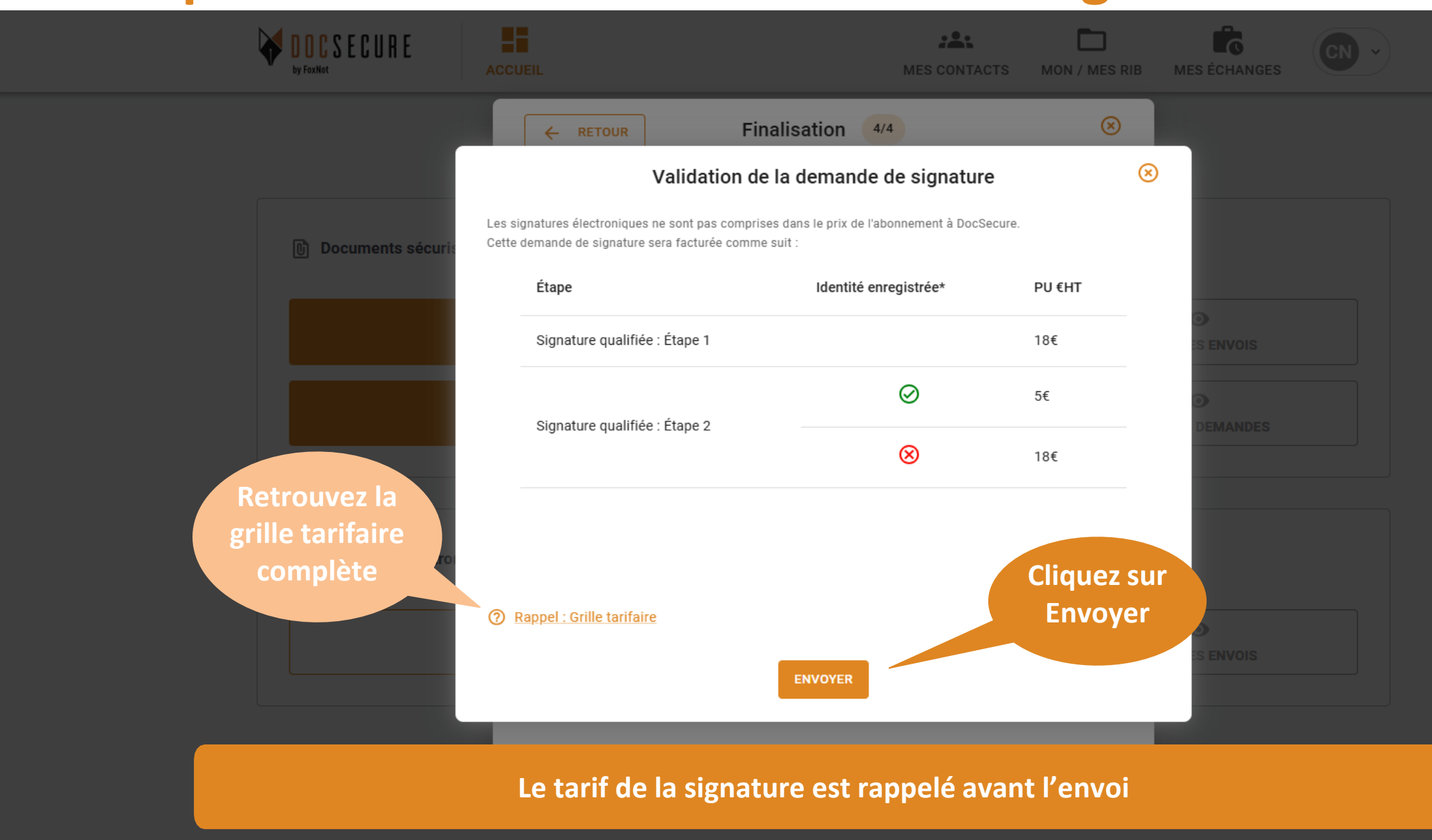

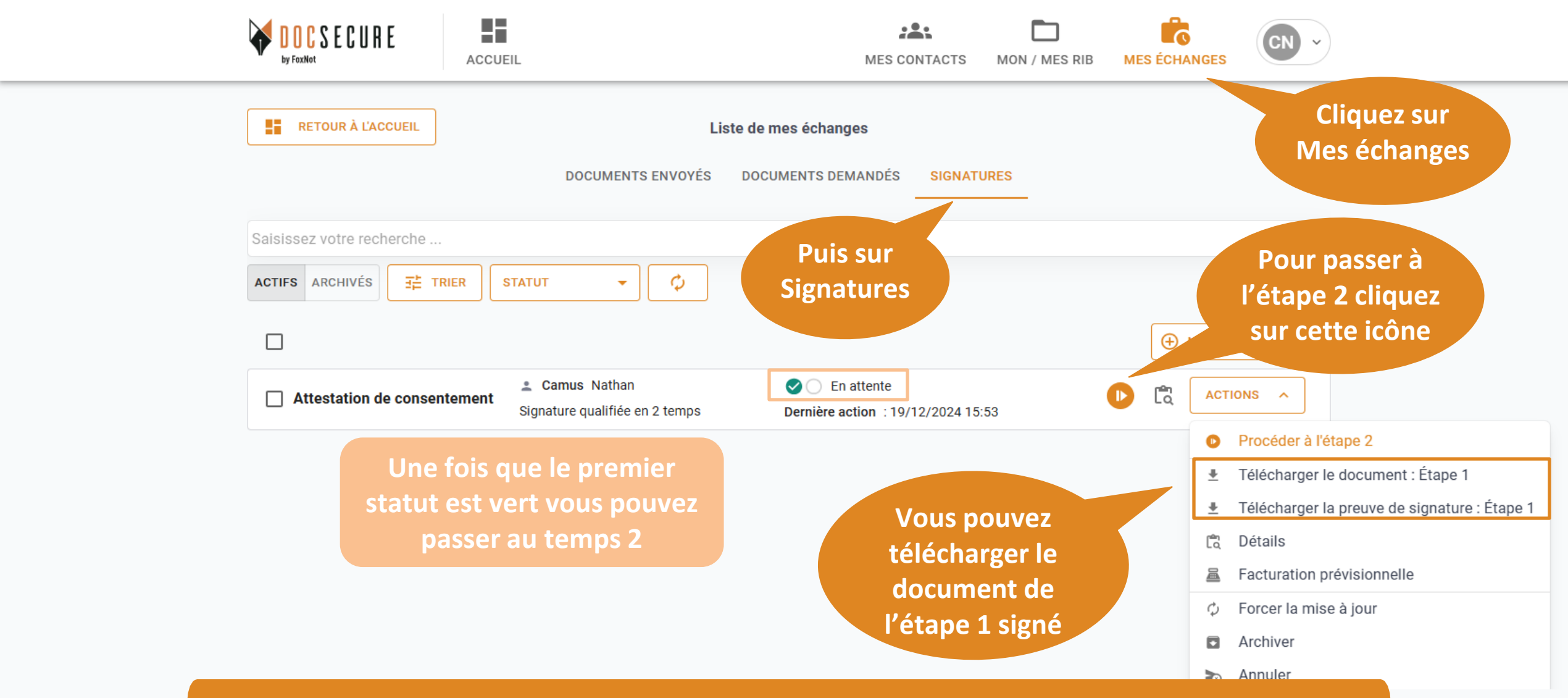

IMPORTANT : vous pouvez passer au temps 2 dès que votre client s'est identifié en temps 1 et a signé l'attestation (statut en vert et ajout d'un bouton orange).
 La preuve de signature permet de certifier que la signature a bien été réalisée.

| <b>DOCSECURE</b><br>by FoxNot                            | ACCUEIL                                                                                                    | MES CONTACTS MES RIB / DOCUMENTS                                                                              | MES ÉCHANGES                     | <b>~</b> )                                                                                                    |
|----------------------------------------------------------|----------------------------------------------------------------------------------------------------|----------------------------------------------------------------------------------------------------|----------------------------------|----------------------------------------------------------------------------------------------------|
| RETOUR À L'AC<br>Saisissez votre rect<br>ACTIFS ARCHIVÉS | ← RETOUR Sélection des<br>MODÈLES AUTRES DOCUMENT<br>Modèle<br>Temps 2 : Attestation de comparution à distance<br>Lieu de maissance : coue postan<br>Adresse e-mail*<br>letourneuxjulien@gmail.com | fichiers 3/4<br>S DEPUIS MON LOGICIEL D'ACTES<br>Lieu de haissance : ville "<br>Tél. mobile *<br>+33631474964 | <ul> <li>⊗</li> <li>,</li> </ul> | En cliquant sur Autres<br>documents ou Depuis<br>mon logiciel d'actes,<br>vous pouvez importez<br>vos propres<br>attestations |
|                                                          | Lieu de résidence : Code postal *                                                                                                    | Lieu de résidence : Ville*                                                                                    | OUVELLE SIGNATUR                 | RE                                                                                                    |
| Libellé                                                  | Lieu de résidence : Adresse*                                                                                                    |                                                                                                    | ACTIONS V                        | Cliquez sur                                                                                                    |
|                                                          | Nom*                                                                                                    | Prénom(s) *                                                                                                   |                                  | Ajouter pour                                                                                                    |
| Valiration coi<br>20/08                                  |                                                                                                    |                                                                                                    | ACTIONS V                        | ajouter d'autres                                                                                                    |
| Attestation d<br>préalable à d                           | Code postal*                                                                                                    | Ville*  PRÉVISUALISER AJOUTE                                                                                  | R                                | documents sinon<br>cliquez sur                                                                                                |
| Attestation p<br>comparutaion                            | CON                                                                                                    | TINUER                                                                                                    | ACTIONS ~                        | Continuer                                                                                                    |
| Donation XX                                              | orginariae quantiae an E tempo                                                                                                    | CHILLE BOROT . 01/00/2024 11:40                                                                               | ACTIONS V                        |                                                                                                    |

i Vous avez la possibilité d'utiliser un de nos modèles ou de télécharger un document. Après avoir rempli l'attestation (notre modèle), vous pouvez cliquez sur Prévisualiser pour voir l'attestation qui va être envoyée.

i

| Document:  |                   | Sélection des fic              | hiers 3/4                | $\otimes$ |     |
|------------|-------------------|--------------------------------|--------------------------|-----------|-----|
|            | N                 | 10DÈLES AUTRES DOCUMENTS       | DEPUIS MON LOGICIEL D'AC | TES       |     |
| _          | 1 fichier(s) géné | ré(s)                          |                          | ^         | S   |
| _          | Temps 2 : Attesta | tion de comparution à distance |                          | <u></u>   | )ES |
|            |                   |                                | IT SUPPLÉMENTAIRF CLI    | quez sur  |     |
| Signatures |                   | CONTINUE                       | ER CO                    | ontinuer  |     |
|            | UNE               | DEMANDE DE SIGNATURE           |                          |           |     |

Vous pouvez ajouter des documents supplémentaires provenant de votre bureau (Autres documents) ou Depuis votre logiciel d'Actes en cliquant sur Autres Documents.

i

| DOCSECURE<br>by FoxNot    | CUEIL                                                                                           | MES CONTACTS MON / MES R          | B MES ÉCHANGES |
|---------------------------|-------------------------------------------------------------------------------------------------|-----------------------------------|----------------|
| RETOUR À L'ACCUEIL        | ← RETOUR Finalisation 2                                                                         | 2 🛞                               |                |
|                           | Attestation de consentement (i) Réf                                                             | érence (i)                        |                |
| Saisissez votre recherche | Message<br>Vous recevrez des emails de notification provenan<br>qu'à chaque étape de signature. | t de Yousign à la création ainsi  | XQ             |
| Attestation de consentem  | RÉCAPITULATIF                                                                                   |                                   |                |
|                           | Nom du fichier*<br>Temps 2 : Attestation de comparution à<br>Document généré                    | distance 🛓 🗙                      |                |
|                           | Camus Nathan nathancamus nathancamus +33 7 65                                                   | ©gmail.com<br>84 29 63<br>Envoyer |                |
|                           | ENVOYER                                                                                         |                                   |                |

Le libellé reste identique et ne peut pas être modifié

#### 5. Suivi & Téléchargement des documents

i

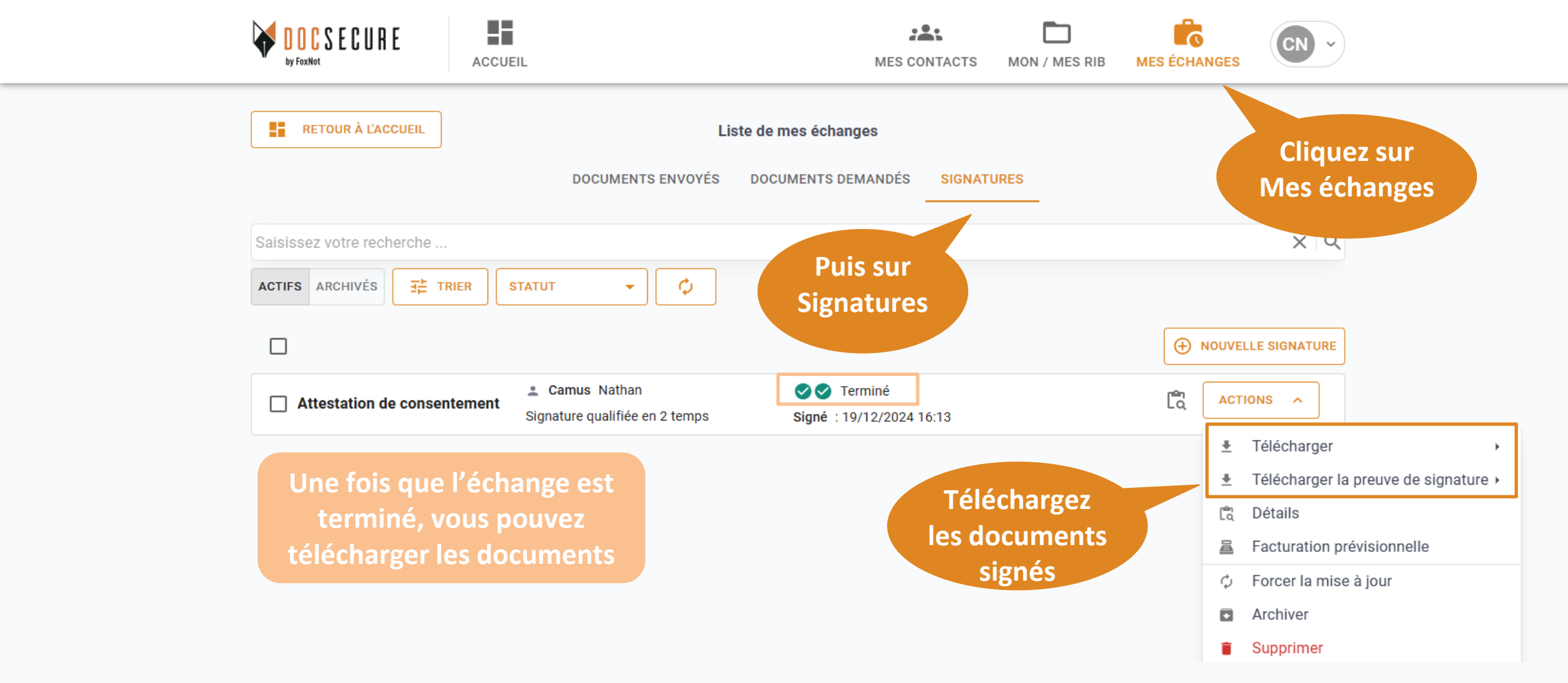

En cliquant sur Facture prévisionnelle, vous pouvez estimer le cout prévisionnel

#### 6. Relance de votre client

![](_page_14_Figure_1.jpeg)

⑦ Rappel :

Si votre client n'a pas encore signé votre document, vous pouvez le relancer

#### 6. Relance de votre client

|     | DOCSECURE          | ACCUEIL                     |                       | MES CONTACTS              | MON / MES RIB | MES ÉCHANGES | CN ~       |
|-----|--------------------|-----------------------------|-----------------------|---------------------------|---------------|--------------|------------|
|     | RETOUR À L'ACCUEI  | L                           | Liste de              | mes échanges              |               |              |            |
|     |                    |                             | Détails d             | e la signature            | ACTIONS       | 3 <b>~</b>   |            |
| Sai | isissez votre recl | Libellé                     | Attest                | tation de consentement    |               |              | XIQ        |
| AC  | CTIFS ARCHIVÉS     | Référence                   | -                     |                           |               |              |            |
|     |                    | Niveau de signature         | Signa                 | ture qualifiée en 2 temps |               |              |            |
| (   |                    | Statut                      | 00                    | )                         |               | OUVELLE      | ESIGNATURE |
|     |                    | Date de création            | 19/12                 | 2/2024 16:53              |               |              | Clinus     |
| (   | Attestation d      | Date de mise à jour         | -                     |                           |               | AC           | Cliquez    |
|     |                    | <u>Destinataires :</u>      |                       |                           |               |              | sur        |
|     |                    | Camus Nathan                | nathancamus@gmail.com | Statut : 🔿 🔿              | RELANCE       |              | Relancer   |
|     |                    |                             | +33 7 65 84 29 63     | Date de relance :         |               | _            |            |
|     |                    | Documents :                 |                       |                           |               |              |            |
|     |                    | Temps 1 :<br>Attestation de | Extension :           | Taille: 30.4 kB           | TÉLÉCHARGE    | ER           |            |
|     |                    |                             |                       |                           |               |              |            |

Votre client recevra un nouveau mail l'informant qu'il est relancé pour signer un document

![](_page_16_Picture_0.jpeg)

# Merci ! Pour plus d'information, contactez-nous : <u>contact@foxnot.com</u>

![](_page_16_Picture_2.jpeg)